◆◆◆ 各携帯電話端末のメールの受信(拒否)設定に関して ◆◆◆

高岡市立戸出西部小学校

「戸出西部っ子メール(教育安全情報提供)」に登録したのにメールマガジンが届かないとい う方は、以下をご覧下さい。

携帯電話の迷惑メール対策の設定で、パソコンからのメールを受信できないようにしたり、指 定したアドレスやドメインのメールだけしか受信できないようにしていることにより、メールの 受け取りを拒否している可能性があります。その場合は、メールマガジンの送信元アドレス又は ドメインを受信するよう登録して下さい。下記設定が必要な方は、「過去にメールの受信設定や 拒否設定をしている方」です。

最近、新規契約された携帯電話端末では、初期設定でパソコンからのメールを受信拒否してい る場合があります。

今まで設定していなかった方が設定をしますと、受信できていた他のメールが届かなくなる場 合がございますのでご注意ください。

設定の仕方に関して携帯電話会社毎に多少違いはございますが、配信元メールアドレスのドメ イン(mm2. sogo-c. tym. ed. jp)を受信できるように設定していただきます。メールアドレスは、 「sc181@mm2. sogo-c. tym. ed. jp」の様な形になっており、@の前後に分けて考えることができ、

「Scroremm2. sogo-c. tym. ed. jp」の禄な形になりており、他の前後に分りて考えることができ、 @以降の部分を「ドメイン」と呼びます。

■DoCoMo をお使いの方の場合

- 1. "iMenu" に接続します。
- 2. "お客様サポート"を選択します。
- 3. "3 各種設定"を選択します。
- 4. "メール設定・確認"の "詳細な設定"を選択します。
- 5. "迷惑メール対策"を選択します。
- 6. iモードパスワードを入力して [決定] を押します。
- 7. ▼受信/拒否設定 の "設定" にチェックを入れ [次へ] を押します。
- 8. ▼ステップ4の[受信設定]を押します。
- 9. ▼個別に受信したいドメインまたはアドレス に mm2. sogo-c. tym. ed. jp と入力します。 入力できましたら下にあります [登録] を押します。

■au をお使いの方の場合

- 1. メールボタン を押します。
- 2. "Eメール設定"を選択します。
- 3. "メールフィルター"を選択します。
- 4. [次へ] を押します。
- 5. 暗証番号を入力してください。

以下は"基本設定内"の「インターネット」のチェックを外している方、または"その他の設 定"内で「URL リンク規制」を規制するに設定している方のみ行なってください。

- 6. "指定受信リスト設定"を選択します。
- ボックスに mm2. sogo-c. tym. ed. jp と入力してください。
  入力できましたら [登録] を押して下さい。
- 8. 確認画面へ移りますので [登録] をクリックします。

## ■SoftBank (Vodafone) をお使いの方の場合

指定したものだけを受信する「受信設定」か、指定したものだけを拒否する「拒否設定」の ど ちらかしかできません。以前にされた設定が「拒否設定」の方は以下の作業は必要ありません。

- 1. Yahoo に接続します。
- 2. "設定・申込"を選択します。
- 3. "各種変更手続き"を選択します。
- 4. "オリジナルメール設定(メール各種設定)"を選択します。
- 5. 暗証番号を入力してください。
- 6. "各種フィルタ/迷惑メール関連設定"を選択します。
- 7. "受信拒否・許可設定" を選択します。
- 8. "〇許可リストとして設定" にチェックを入れ "アドレスリストの編集"を選択します。
- 9. "個別アドレスの追加"を選択します。
- 10. 追加アドレス入力欄に mm2. sogo-c. tym. ed. jp と入力します。
  - 「設定する単位」項目は "〇ドメイン(E-mail)" にチェックを入れてください。
  - "〇このアドレスを有効にする" はチェックを入れたままで「OK」ボタンを押します。

■WILLCOM をお使いの方の場合(Opera の機種で確認)

- 1. オンラインサインアップへ接続します。
- 2. "迷惑メール防止"を選択します。

以前に "〇以下のアドレスのみ受信する" の設定をされている方のみ引き続き設定を行っ て ください。されていない方は設定していただく必要はありません。

3. "〇以下のアドレスのみ受信する"にチェックを入れ下のボックスに

\*@mm2. sogo-c. tym. ed. jp と入力してください。入力後 [この内容で登録する] を押して下 さい。

ご自分で設定内容の確認や変更方法がわからない場合は、各携帯電話会社のお店で、「メール マガジンが受信できない」と伝えて、設定方法を聞いてください。

メルマガの送信元アドレスは「sc181@mm2. sogo-c. tym. ed. jp」です。